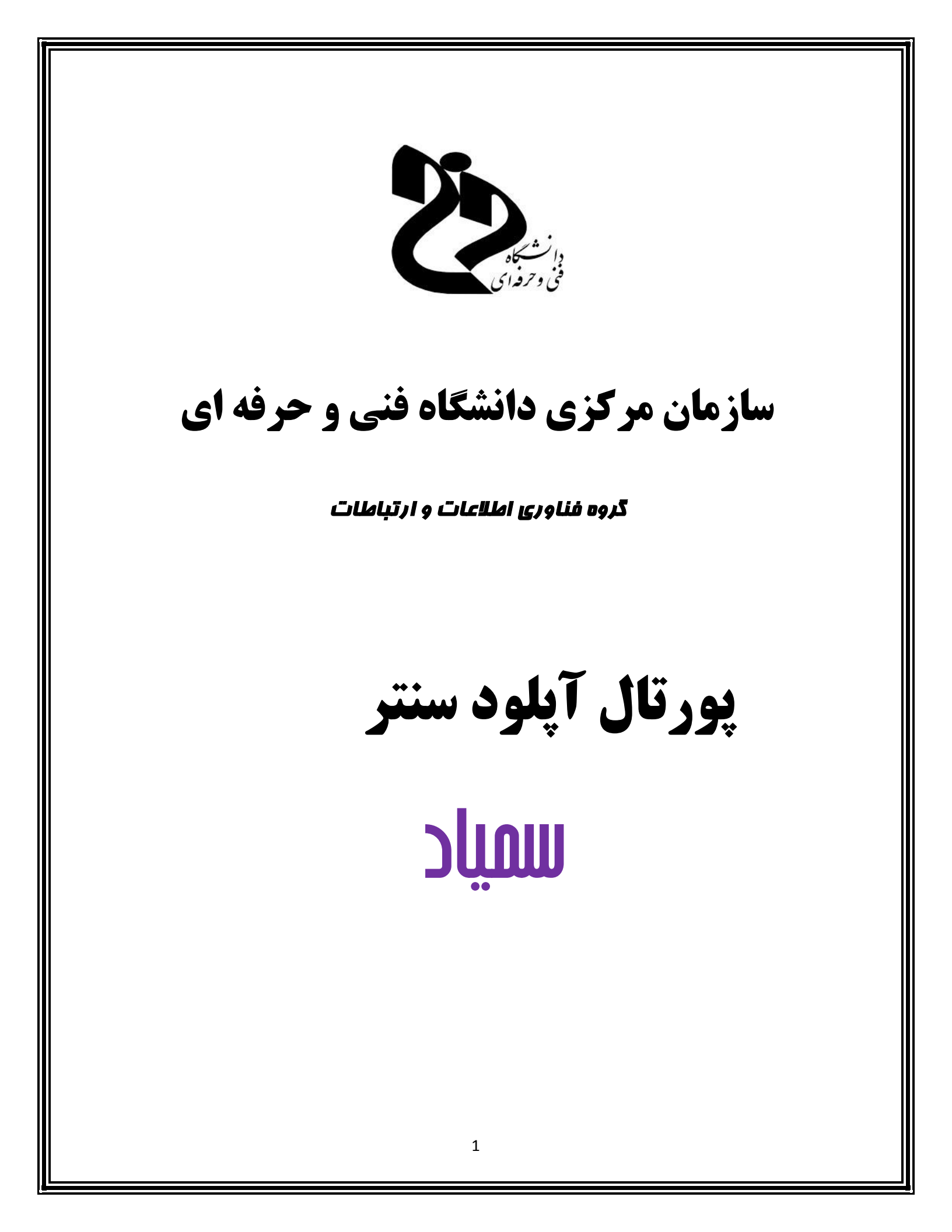

## آشنایی با پورتال آپلود سنتر

جهت استفاده از آپلود سنتر دانشگاه ابتدا وارد سایت <u>https://samyad.tvu.ac.ir/</u> شده و از بالا گزینه "بارگذاری فایل" را انتخاب نموده و سپس در نقشه بر روی "استان محل تحصیل" خود کلیک نموده و نام کاربری و رمز عبور خود را وارد نمایید.

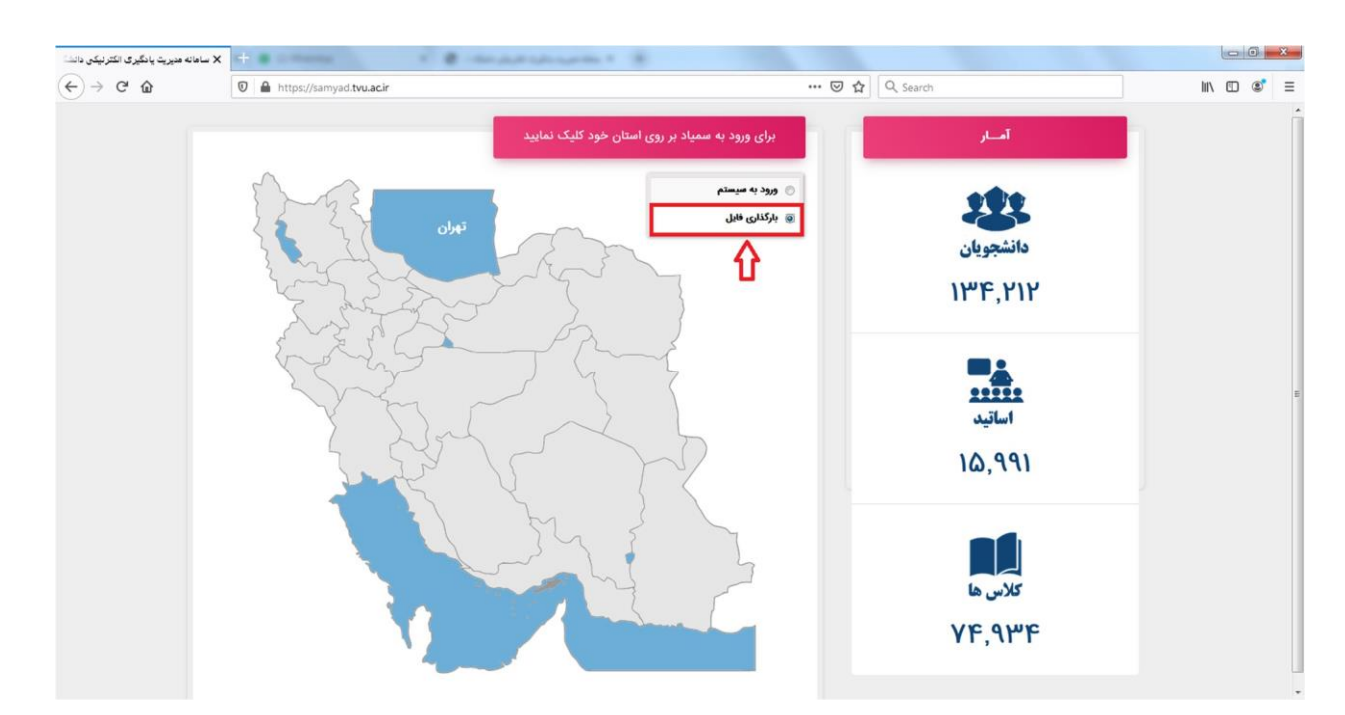

جهت ورود برای اولین بار، نام کاربری و رمز عبور شما بصورت زیر است. لازم به ذکر است به منظور حفظ موارد امنیتی، در اولین فرصت نسبت به تغییر رمز عبور خود اقدام نمایید .

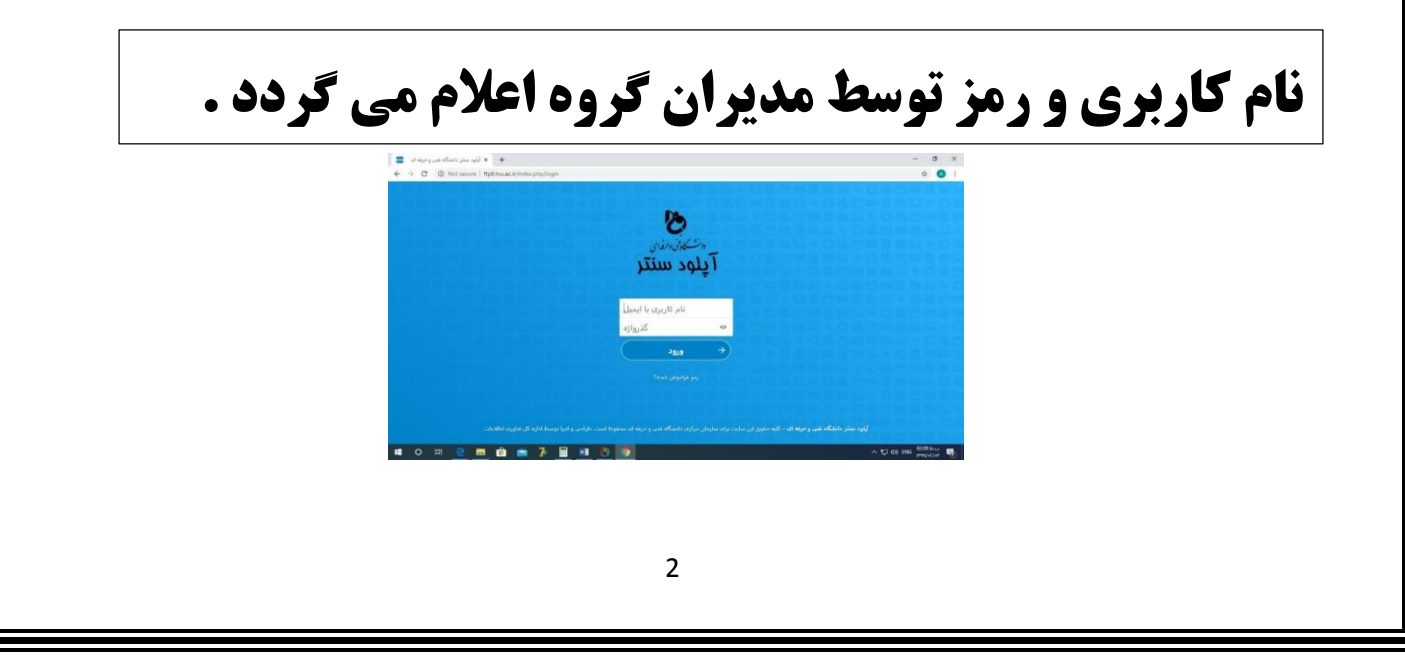

پس از ورود، صفحه ای بصورت زیر نمایش داده می شود. جهت تغییر رمز عبور، ایمیل و زبان مطابق تصویر زیر اقدام نمایید.

| + 🗙 پرونده ها - آپلود سنتر دانشگاه فنب . 🔤           |                                         |                               |                              | - o ×                       |
|------------------------------------------------------|-----------------------------------------|-------------------------------|------------------------------|-----------------------------|
| ← → C ③ Not secure   ftp8.tvu.ac.in                  | /index.php/apps/files/?dir=/&fileid=6   |                               |                              | on 🕸 📣 i                    |
|                                                      |                                         |                               |                              | <ul> <li>• • • •</li> </ul> |
| تمامی فایل ها 🖿                                      | <b>*</b> ) (+                           |                               |                              | {}≕                         |
| اخير 🕐                                               |                                         |                               |                              |                             |
| موارد محبوب 🗲                                        |                                         |                               |                              |                             |
| اشتراک گذاری ها <                                    | Nextcloud Manual.pdf<br>Recently edited | Example.md<br>Recently edited | Readme.md<br>Recently edited | í                           |
| ىرچست ھا 💊                                           |                                         |                               |                              |                             |
|                                                      | - نام –                                 |                               |                              | تاريخ اندازه                |
|                                                      | Nextcloud Manual.pdf                    |                               | < …                          | یک روز پیش ۶٫۶ MB           |
|                                                      | Nextcloud intro.mp4                     |                               | <                            | یک روز پیش ۳٫۸ MB           |
|                                                      | Nextcloud.png                           |                               | <                            | یک روز پیش 49 KB            |
|                                                      | Photos                                  |                               | <                            | یک روز پیش ۵٫۴ MB           |
| فایل های حذف شده 🍵                                   | Documents                               |                               | <                            | یک روز پیش 896 KB           |
| 16.2 MB used                                         | پوشه و 3 فایل 2                         |                               |                              | 15,F MB                     |
| ftp8.tvu.ac.ir/index.php/apps/files/?dir=/&fileid=6# | - 7                                     |                               |                              | . 📼 📣 👡 02:11 א.ך 🗖         |
|                                                      |                                         |                               |                              | 1899/-F/-P                  |

سپس بر روی "تنظیمات" مطابق تصویر زیر کلیک نمایید.

| ing 🛄 📼 👉       |                                 | ۹. 🖸 🕹                  | A      |
|-----------------|---------------------------------|-------------------------|--------|
| تمامى فايل ها   |                                 |                         | ليمات  |
| اخير            |                                 | +                       | مه ها  |
| موارد محبوب     | Add notes, lists or links       |                         |        |
| اشتراک گذاری ه  | Nextcloud Manual.pdf Example.md | Readme.md 1             | درباره |
| برچسب ھ         |                                 | ?                       | کمک    |
|                 | - تام<br>-                      | ې 🕑 خ اندازه            | خروج   |
|                 | Nextcloud Manual.pdf            | روز پیش ۶٫۶ MB حروز پیش | يک     |
|                 | Nextcloud intro.mp4             | روز پیش ۳٫۸ MB دروز پیش | یک     |
|                 | Nextcloud.png                   | روز پیش 49 KB دوز پیش   | يک     |
|                 | Photos                          | روز پیش ۵٫۴ MB چ        | یک     |
| فایل های حذف شد | Documents                       | روز پېش 396 KB 🛹 🛹      | یک     |
| 6.2 MB used     |                                 |                         |        |

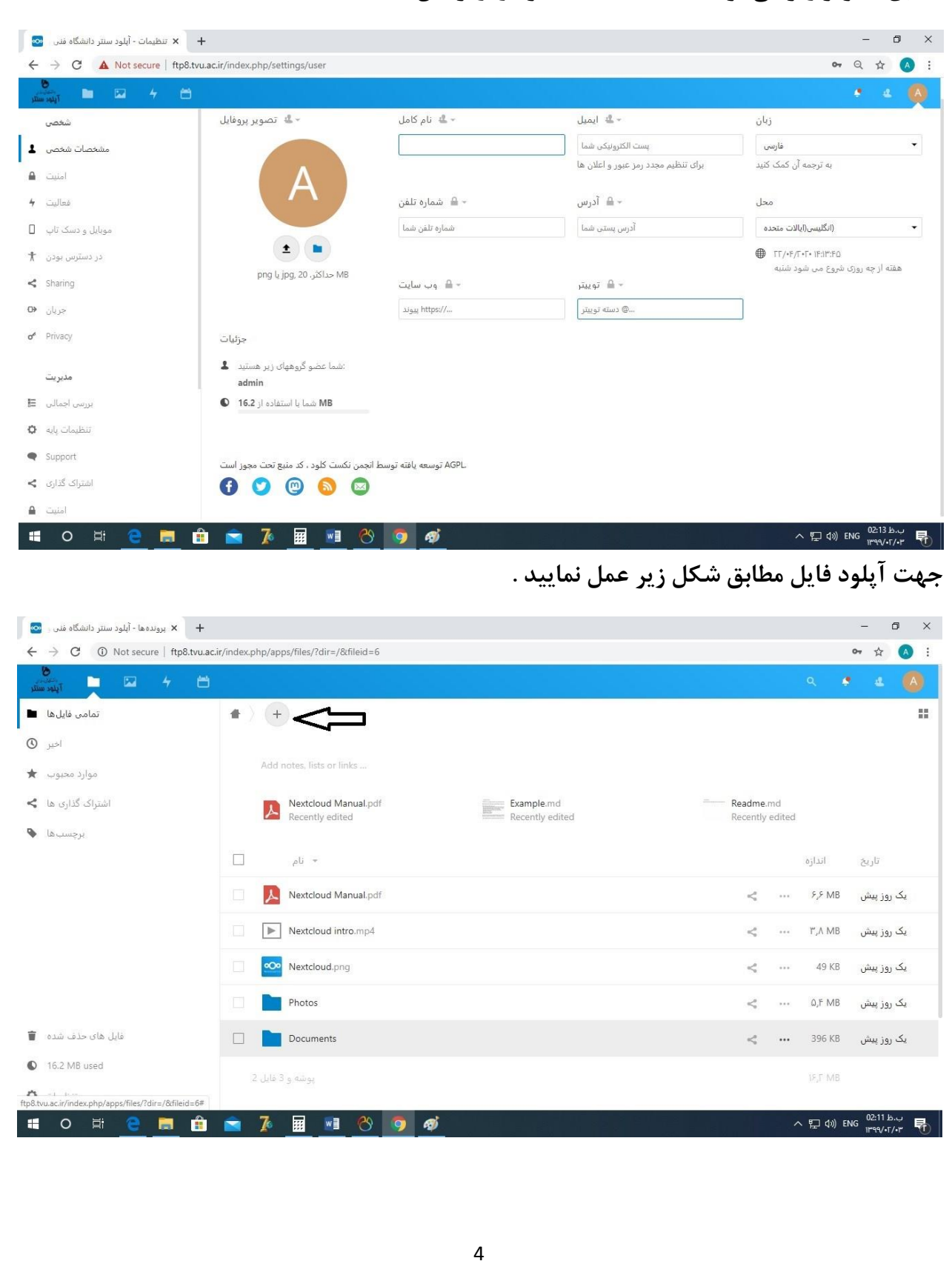

مطابق تصوير زير مي توانيد كليه اطلاعات خود را ويرايش نماييد.

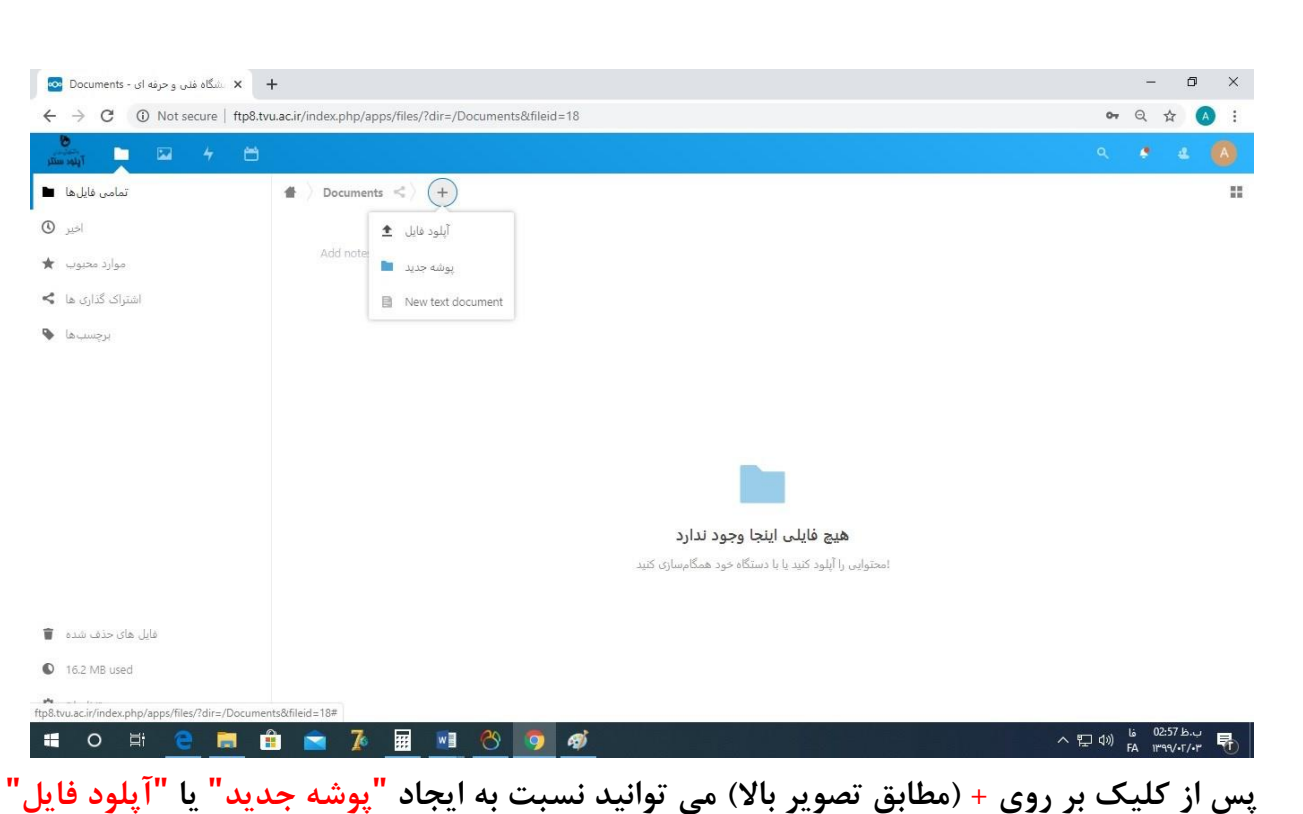

پس از کلیک بر روی + (مطابق تصویر بالا) می توانید نسبت به ایجاد پوسه جدید یا آپلود قابل اقدام نمایید. جهت آپلود فایل، می بایست فایل مورد نظر را از سیستم خود کشیده و در فولدر مورد نظر رها نمایید( Drag and Drop). پس از آپلود فایل، بر روی فایل کلیک راست کرده، سپس "جزئیات" را انتخاب نمایید.

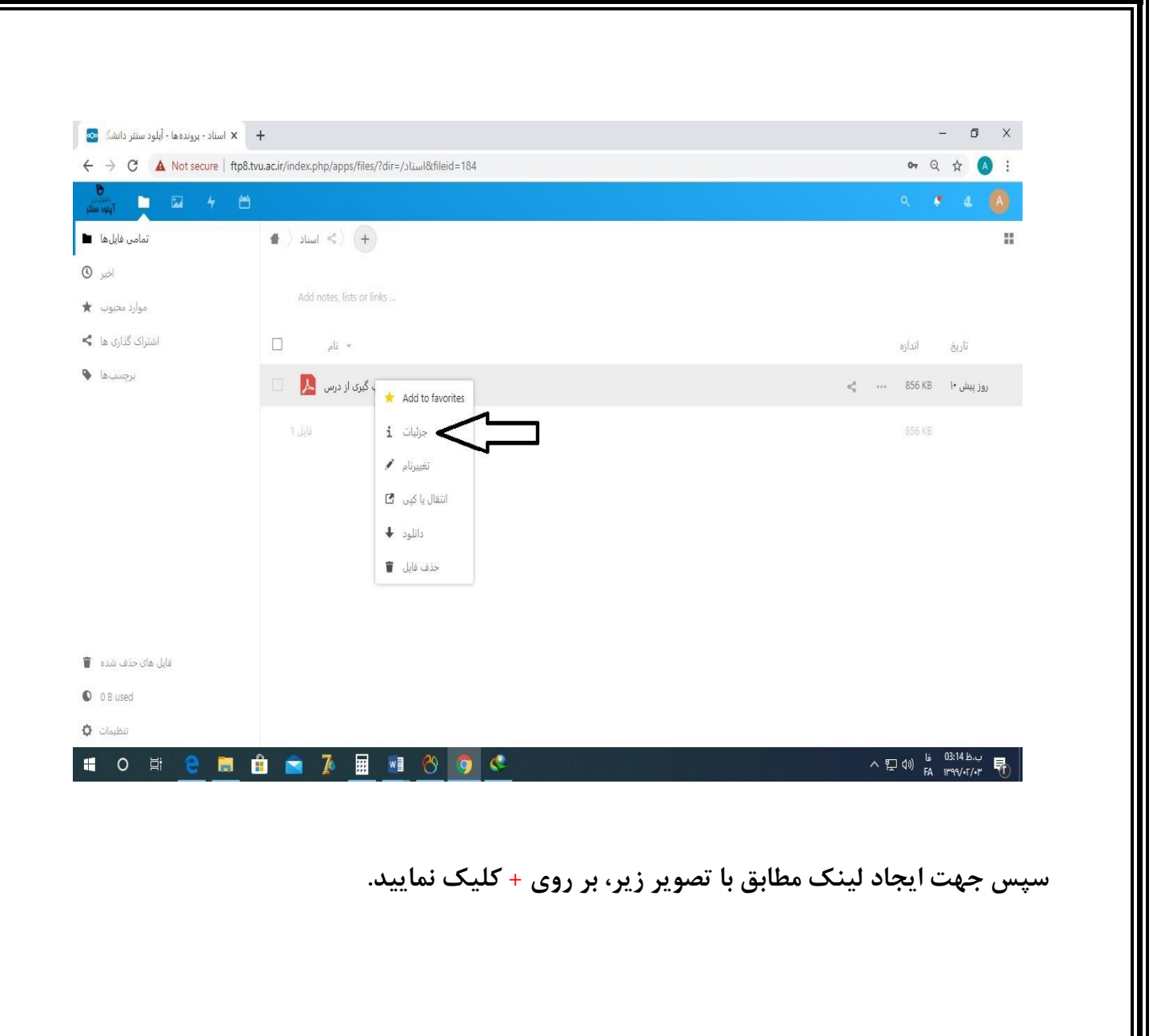

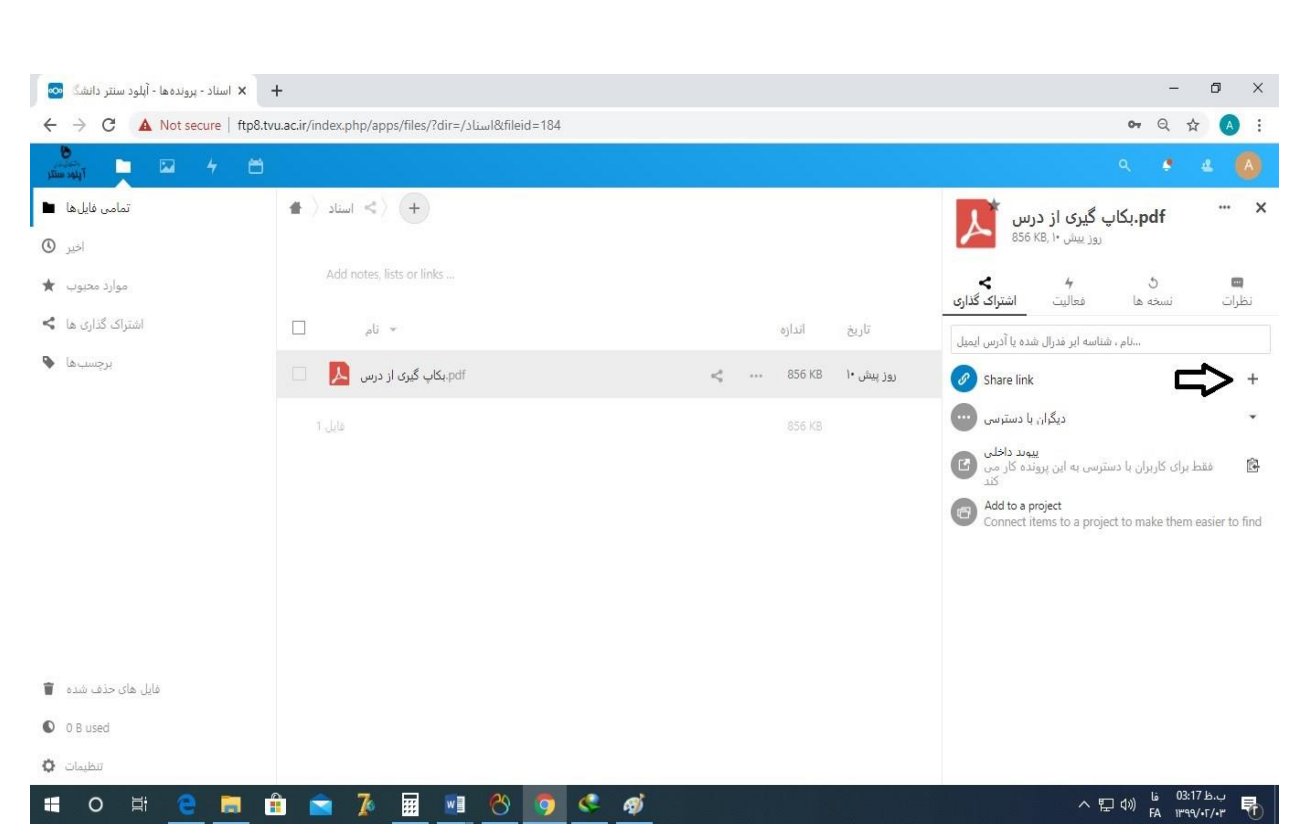

سپس گزینه جدید کنار + ایجاد می گردد که می توانید آدرس لینک را کپی نمایید .در صورتی که می خواهید لینک را حذف کنید یا زمان دانلود یا دسترسیهای دیگری ایجاد کنید بر روی ... کلیک نمایید.

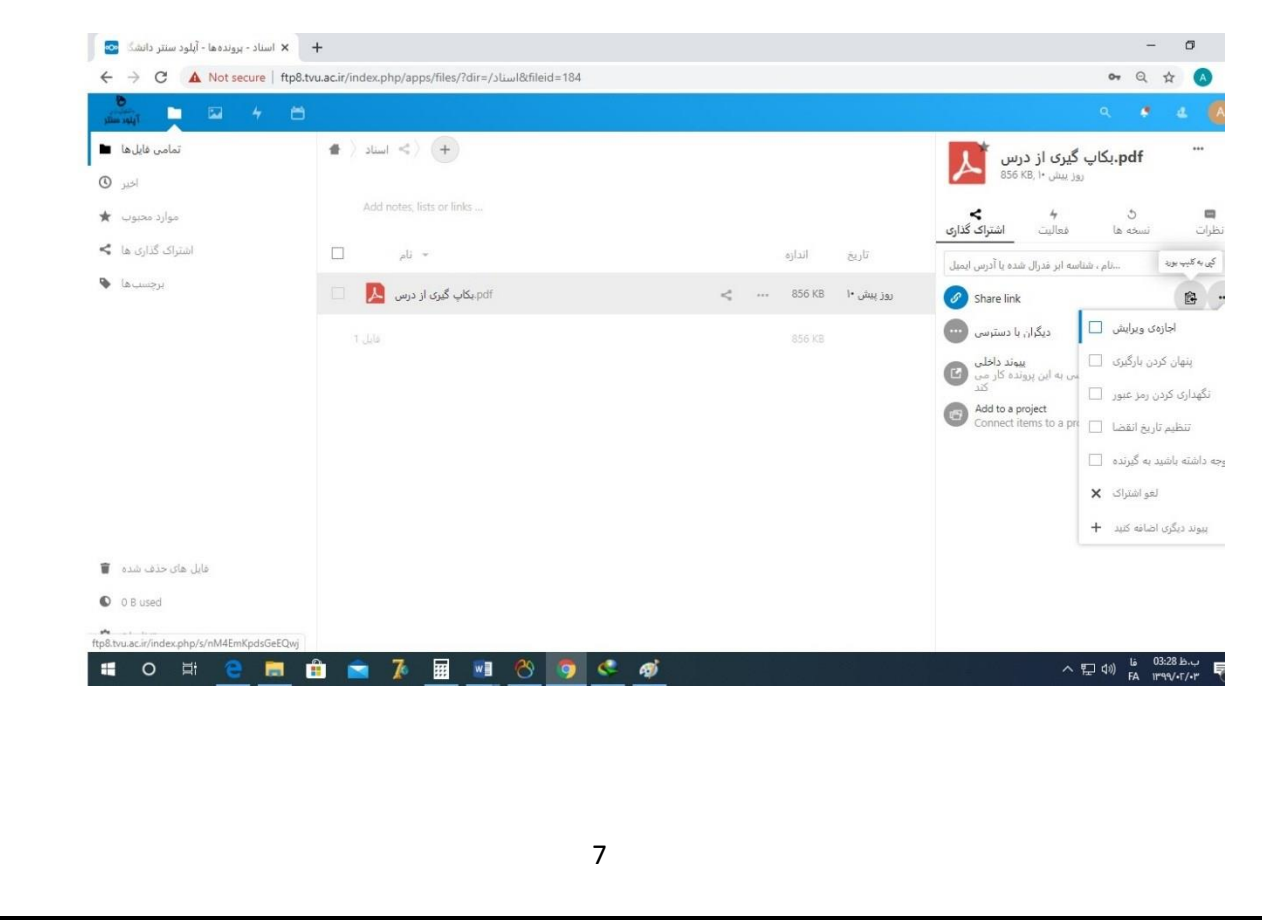